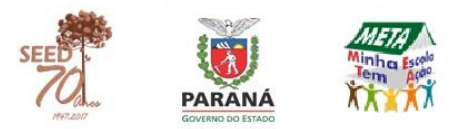

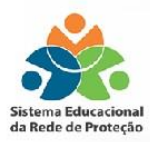

# SERP SISTEMA EDUCACIONAL DA REDE DE PROTEÇÃO www.redeprotecao.seed.pr.gov.br

# Tutorial para Diretores e Pedagogos das Escolas Estaduais

| 📀 🛈 🔏 www.redeprotecao.seed. <b>pr.gov.b</b> r/serp/ | C 130% C Q. Pesquisar                                                                                                    |
|------------------------------------------------------|----------------------------------------------------------------------------------------------------|
|                                                      | Sistema Educacional<br>da Rede de Proteção                                                                                                    |
|                                                      | Usuário<br>Senha<br>Versão 2.1.1 Entrar v<br>Não consigo acessar o sistema<br>Mão consigo acessar o sistema<br>Tutoriais em Vídeo<br>Tutoriais |

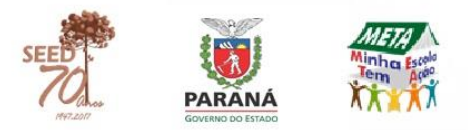

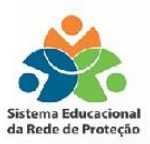

### **SERP ou PCAE?**

O SERP é o sistema para preenchimento e fluxo dos encaminhamentos previstos no Caderno do Programa de Combate ao Abandono Escolar (PCAE). O sistema substitui os anexos do Caderno, permitindo a tramitação dos casos de infrequência na Rede de Proteção de forma on-line, eliminando as fichas físicas.

O Caderno do Programa de Combate ao Abandono Escolar é o documento orientador no combate ao abandono escolar e o SERP é o sistema para registro dos casos de infrequência.

# **INFORMAÇÕES TÉCNICAS**

O SERP é melhor visualizado pelo navegador **Mozilla Firefox** (versão 21.0 ou superior).

O sistema geralmente apresenta algum tipo de erro ao ser utilizado em outros navegadores - como Google Chrome ou Internet Explorer - ou se Mozilla estiver desatualizado.

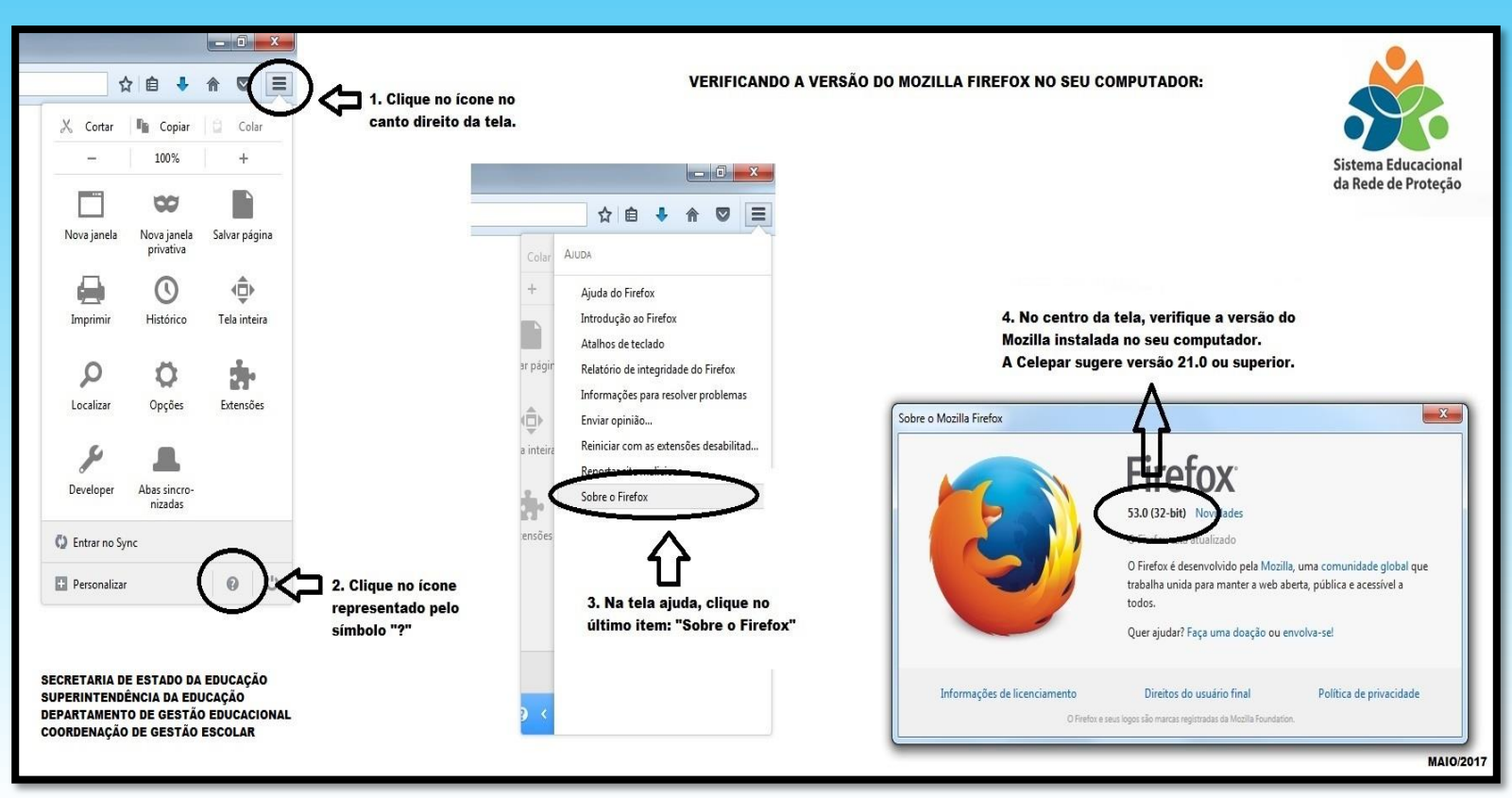

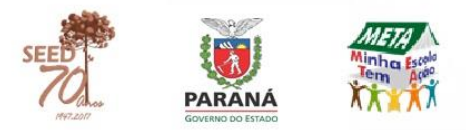

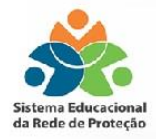

## **PRIMEIRO ACESSO AO SISTEMA**

1. Acesse a página inicial do SERP (www.redeprotecao.seed.pr.gov.br).

2. Clique em "Não consigo acessar o sistema".

| www.redeprotecao.see | d.pr.gov.br/serp/        |
|----------------------|--------------------------|
|                      |                          |
|                      |                          |
|                      |                          |
|                      |                          |
|                      |                          |
| Sist                 | ema Educacional          |
| dal                  | Rede de Proteção         |
|                      |                          |
|                      |                          |
|                      |                          |
| Usuário              |                          |
| Senha                |                          |
| Versão 2 1           | 1 Fature A               |
| Não c                | onsigo acessar o sistema |
|                      |                          |
|                      | Tutoriais                |
|                      |                          |
|                      |                          |

3. Clique em "Redefinição de senha".

| 🐑 🛛 🔒 https://www.setlinela.gav.be/setlinela/potslAutostendimenta.do | C C | Q. Pesquisar |
|----------------------------------------------------------------------|-----|--------------|
| Sentinela                                                            |     |              |
|                                                                      |     |              |
|                                                                      |     |              |
|                                                                      |     |              |
| Portal de Autoatendimento                                            |     |              |
| Desbloquear Usuário                                                  |     |              |
| Recuperar / Alterar Senha                                            |     |              |
| Recuperar Login                                                      |     |              |
|                                                                      |     |              |
|                                                                      |     |              |
|                                                                      |     |              |
|                                                                      |     |              |
|                                                                      |     |              |
|                                                                      |     |              |
|                                                                      |     |              |

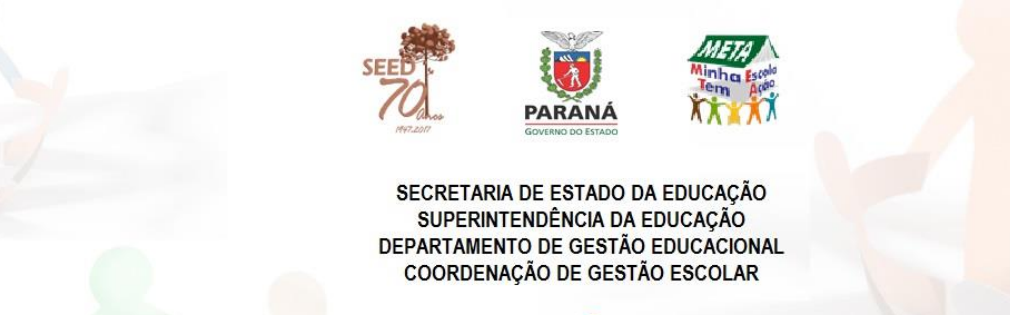

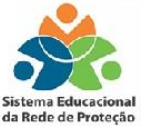

4. Digite no primeiro campo o número do CPF; no segundo, o texto da imagem e clique em enviar.

| 🜒 🕃 🔒 Hittps://www.sentinds.pr.gov.br/sentinds/witoAsmdiments.doTution=misis/Pocesso | D 2 Q Perpetar                                                                          |
|--------------------------------------------------------------------------------------|-----------------------------------------------------------------------------------------|
| tSentinela                                                                           | <u>1</u> 2                                                                              |
|                                                                                      | Recuperar Senha                                                                         |
|                                                                                      | Informe um dos seguintes daxos do usuário<br>© Login<br>❀ CPF (pomeno número)<br>© Enal |
|                                                                                      | <u>U S X к Y Р</u>                                                                      |
|                                                                                      | digte o texic da imagen.                                                                |
|                                                                                      | Solar Brver                                                                             |

5. Um link para cadastrar a senha será enviado ao e-mail cadastrado.

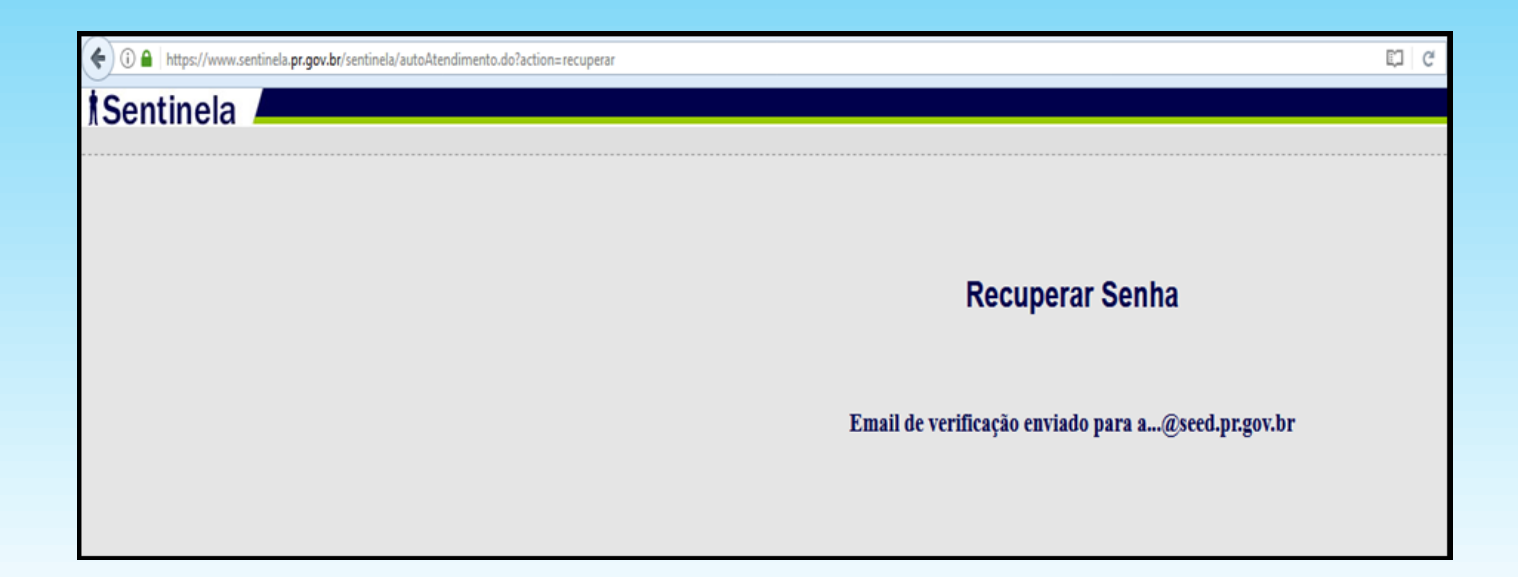

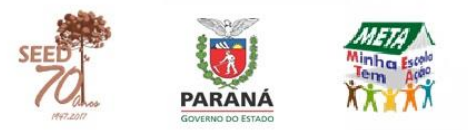

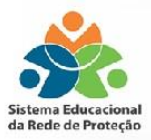

### Quando registrar um caso de infrequência?

Você já sabe que o SERP é o sistema para registro das ações previstas no Caderno do Programa de Combate ao Abandono, portanto, assim que o(a) professor(a) constatar a ausência não justificada do(a) estudante por 05 faltas/ dias consecutivos ou 07 faltas/dias alternados num período de até 60 dias\*, deve comunicar à equipe pedagógica, que dará os encaminhamentos previstos no Caderno do PCAE (p. 8 a 11) e registrará o caso de infrequência no sistema.

\*Se o(a) estudante faltar 07 dias alternados num prazo menor de 60 dias, o(a) pedagogo(a) não deve esperar completar este prazo para dar os devidos encaminhamentos.

### Registrando um caso de infrequência na escola

- > Clique em "PEDAGOGO" ou "DIRETOR".
- > Selecione seu Núcleo, Município e Estabelecimento de atuação.
- > Digite o "CGM" ou "Nome do Estudante" (o primeiro nome já é suficiente para o sistema realizar a busca).
- > Clique em "Pesquisar Estudante".
- > Selecione o(a) nome do estudante que apresenta infrequência.
- > Clique em "Incluir Novo Caso".
- > Clique em "Pesquisar Caso" se você deseja procurar um caso que já está aberto.
  Todos os campos indicados com \* são de preenchimento obrigatório.
- No campo "Matrícula":
- > Selecione a matrícula em que o estudante apresenta infrequência.
- No campo "Infrequência":
- > Selecione o tipo de infrequência (5 faltas/dias consecutivos ou 7 faltas/dias alternados).
- No campo "Faltas":
- > Digite a data da falta no modelo XX/XX/XXXX ou selecione-a no ícone ao lado do espaço destinado a digitá-la.

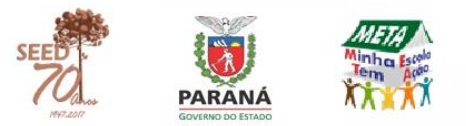

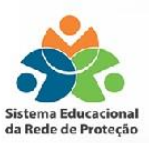

> Selecione as disciplinas ministradas no dia registrado. Para incluir mais de uma disciplina ao mesmo tempo, mantenha a tecla "CTRL" do teclado pressionada enquanto seleciona as disciplinas com o mouse.

> Selecione o motivo da falta. No caso de "outros motivos", especifique-o no campo "Observações sobre o comportamento do(a) estudante".

> Digite a "Fonte da Informação", ou seja, quem informou o motivo da falta.

> Clique em "Incluir Faltas".

Repita o passo a passo no campo "Faltas" até que todas as datas sejam incluídas.

> No campo "Observações sobre o comportamento do(a) estudante" faça um relato de possíveis sinais ou fatos que possam ter levado o aluno à infrequência.

> Clique em "Salvar" caso ainda não tenha realizado os encaminhamentos ou caso precise registrá-los depois.

> Clique em "Salvar e Ir para Encaminhamentos" para registrar os encaminhamentos realizados pela escola.

No campo Encaminhamentos (Busca Ativa):

> Selecione o encaminhamento realizado pela escola, a data e horário de realização, nome e função de quem a realizou.

> Descreva o encaminhamento no campo "Descrição".

Na busca ativa de contato, sugere-se indicar com quem entrou ou tentou entrar em contato, telefone para o qual ligou, entre outras informações que julgar relevante.

> Indique se o resultado do encaminhamento foi efetivo, ou seja, se no contanto telefônico, por exemplo, você conseguiu falar com o responsável pelo estudante.

> Descreva os resultados obtidos a partir do encaminhamento realizado: se conseguiu marcar uma reunião ou o que foi acordado com o responsável.

> Clique em "Incluir Encaminhamento".

Ao menos um segundo encaminhamento de "busca ativa" deve ser registrado.

> A escola deve registrar ao menos dois encaminhamentos de "busca ativa" antes de enviar o relatório para a Rede de Proteção: um de contato e outro de reunião extraordinária ou visita domiciliar.

Obs.: O sistema não aceita enviar casos de infrequência à Rede de Proteção sem o registro mínimo desses dois encaminhamentos.

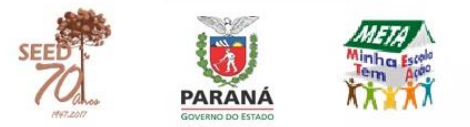

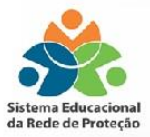

**Botão "Enviar para"** – a escola envia o caso de infrequência para o equipamento da Rede de Proteção que ficar responsável por dar continuidade ao caso, conforme acordado na reunião de Rede.

**Botão "Relatório Geral"** – relatório em formato .pdf do caso de infrequência. As escolas que já registrarem os casos no sistema devem, neste momento, imprimir este relatório e apresentá-lo nas reuniões de Rede para decidir a qual equipamento o caso deve ser encaminhado.

#### Enviando um caso de infrequência à Rede de Proteção

Esgotadas todas as possibilidades de busca ativa dentro da escola e o(a) estudante não retornando, o caso de infrequência deve ser comunicado e enviado à Rede de Proteção.

Na reunião da Rede de Proteção decide-se qual será o equipamento responsável por dar continuidade ao caso. De volta à escola, **o(a) diretor(a)** envia o caso de infrequência via sistema.

O equipamento que receber o caso, deverá realizar e registrar as medidas aplicadas ou programas e serviços realizados e devolvê-lo à escola. Esta registrará quais foram as *medidas aplicadas pelo estabelecimento*\*. No caso do(a) estudante não retornar às aulas, a escola devolverá o caso ao equipamento comunicando o ocorrido.

Em caso de não retorno às aulas, o Conselho Tutelar deverá ser informado, via retorno do caso de infrequência ou por meio da Rede de Proteção, para acionar o Ministério Público, que tomará as medidas cabíveis.

\*No campo Encaminhamentos (*Medidas Aplicadas pelo Estabelecimento*):

> Selecione o encaminhamento realizado pela escola, a data e horário de realização, nome e função de quem a realizou.

> Selecione as medidas aplicadas ao (à) estudante e aos pais ou responsável.

- > Descreva o encaminhamento no campo "Descrição".
- > Indique se o resultado do encaminhamento foi efetivo.
- > Descreva os resultados obtidos a partir do encaminhamento realizado.
- > Clique em "Incluir Encaminhamento".

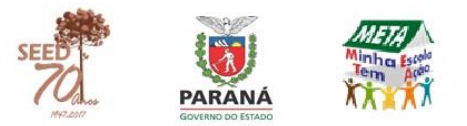

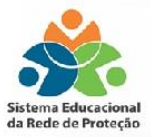

#### Arquivando um caso de infrequência

Sempre que um(a) estudante retornar à escola ou constatado que o(a) mesmo(a) não retornará (por mudança de estabelecimento/município, por exemplo, ou outro motivo), o caso deve ser arquivado para que a escola não deixe-o em aberto no sistema.

Um caso em aberto no sistema significa que este não foi resolvido.

Um novo caso de infrequência para o(a) mesmo(a) estudante só poderá ser registrado após o anterior ser arquivado.

> Para arquivar, selecione: >"Motivo do arquivamento" > "Responsável" > "Data".

> No campo "Observações" insira informações que julgar relevantes sobre a finalização do caso de infrequência\*.

> Clique em "Salvar".

\*Para os motivos "Erro no Cadastro" e "Outros" é fundamental o preenchimento do Campo "Observações".

#### Visualizando os casos de infrequência

- > Clique em "Pedagogo" ou "Diretor".
- > Clique em "Visualizar Infrequências".
- > Selecione seu "NRE", "Município" "Estabelecimento".
- > Selecione o "Ano" e/ou "Situação".

Os campos "Ano" e "Situação" não são de preenchimento obrigatório. Caso não selecione nenhum destes campos, o sistema buscará os registros de todos os anos e situações.

Uma lista de casos será gerada de acordo com as opções selecionadas.

> Clique em "Exibir" para visualizar um caso detalhadamente.

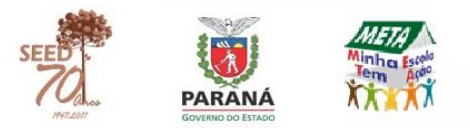

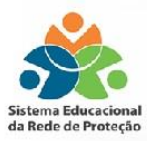

#### Emitindo relatórios de abandono escolar

> Clique em "Diretor" ou em "Pedagogo" e "Emitir Relatórios".

> Selecione seu "NRE", "Município" e "Estabelecimento".

Você pode optar por selecionar um ano específico. Caso não selecione nenhum, o sistema fará um relatório de registro de todos os anos.

O sistema gerará relatórios e gráficos de acordo com os filtros e dados selecionados.

> Clique no botão "Emitir Relatórios".

No exemplo a seguir, temos um gráfico gerado a partir do filtro por "Ensino". Neste exemplo foi selecionado "Ensino Médio"; e nos "Dados do Relatório" foi selecionado "Quantidade de Estudantes com Caso de Infrequência por Série. Ensino Médio".

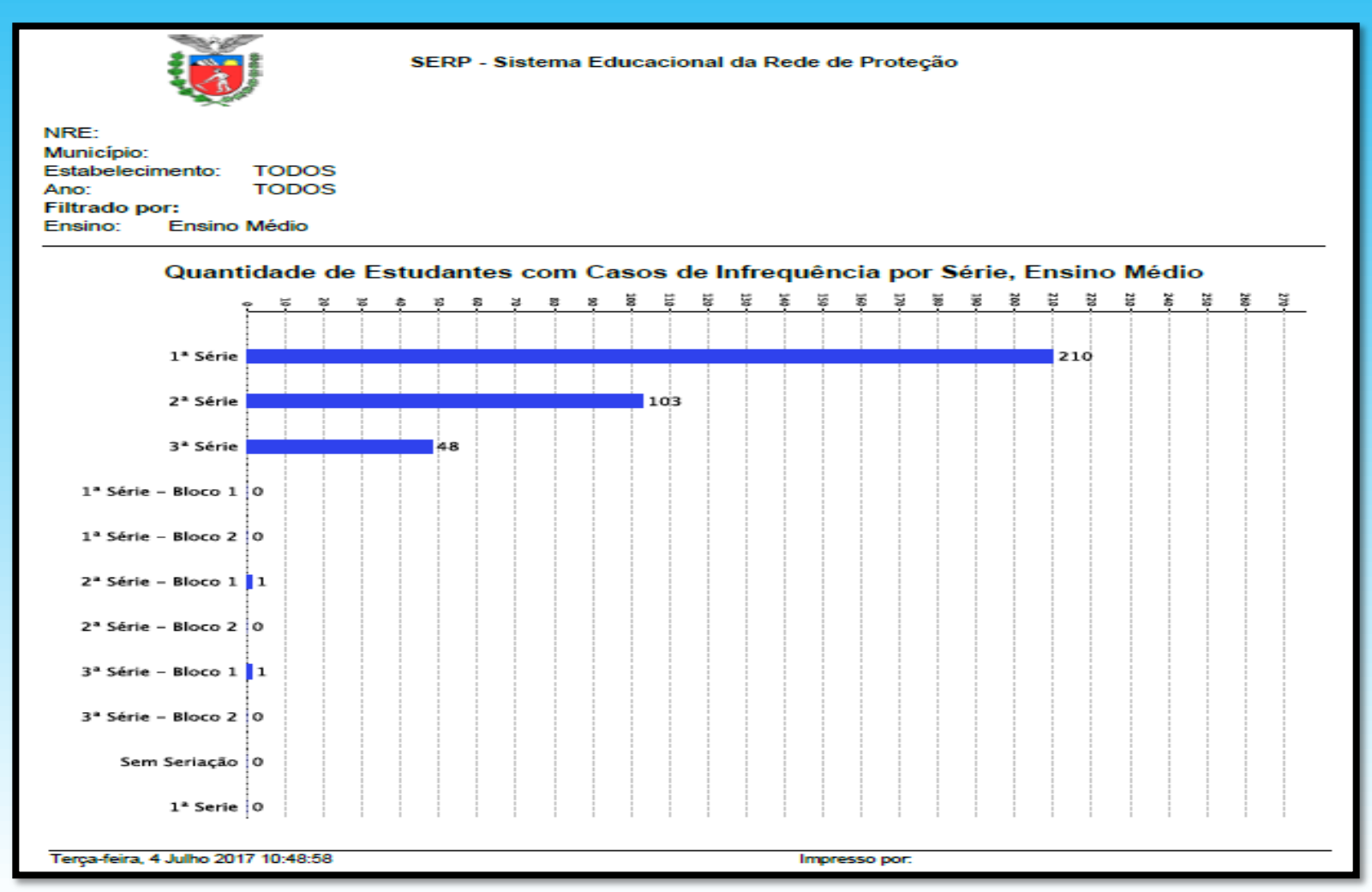

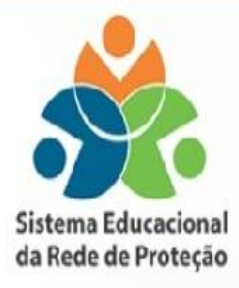

#### FLUXO DE ENCAMINHAMENTOS Programa de Combate ao Abandono Escolar Sistema Educacional da Rede de Proteção

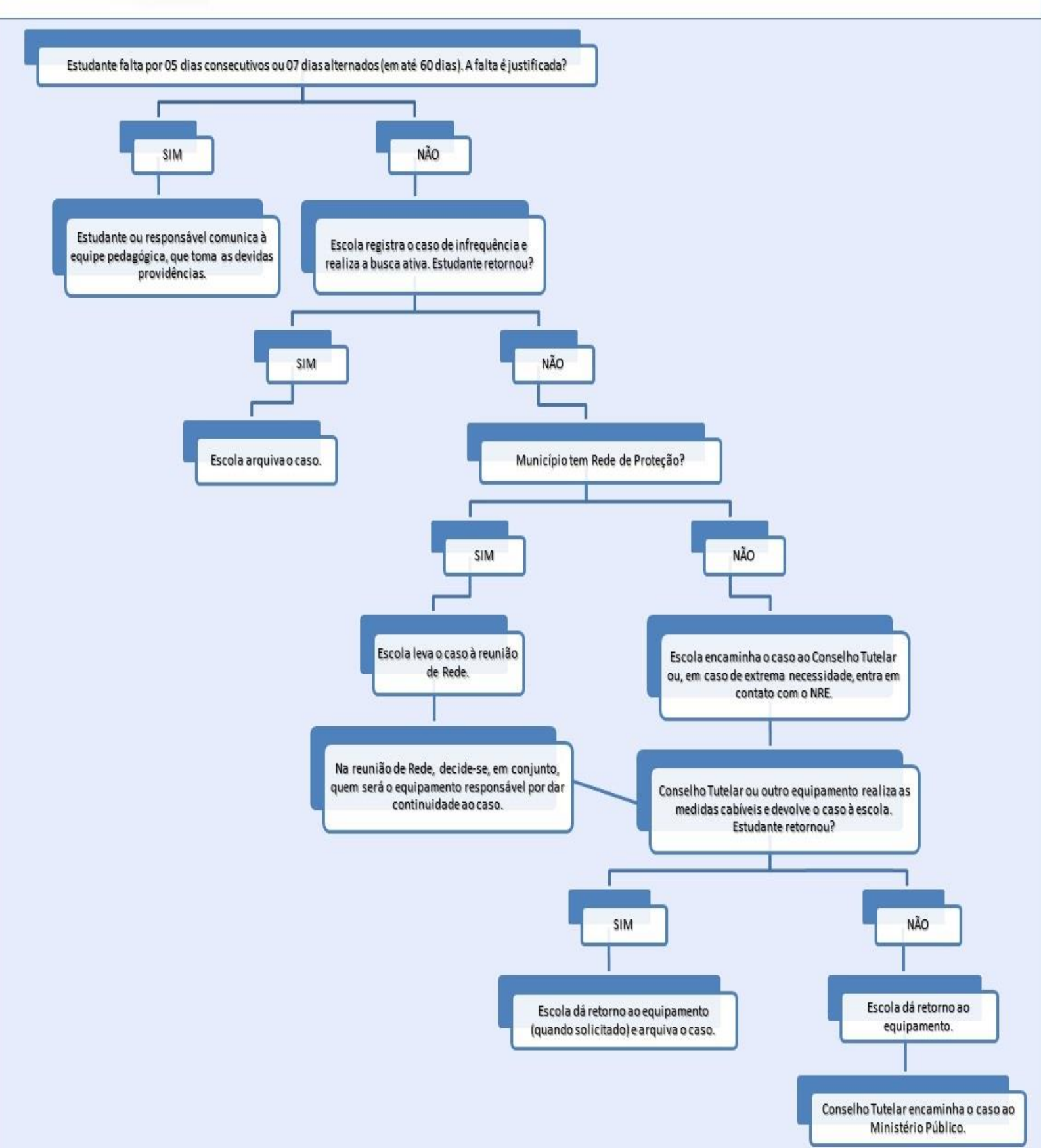

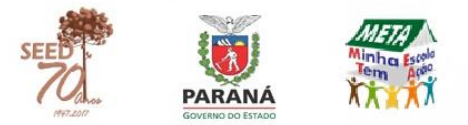

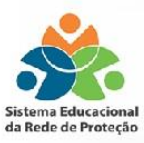

#### Contatos nos Núcleos Regionais de Educação Sistema Estadual da Rede de Proteção

Apucarana - (43) 3420-1625 Área Metropolitana Norte – (41) 3251-6577 Área Metropolitana Sul – (41) 3277-7572 **Assis Chateaubriand – (44) 3528-8323** Campo Mourão - (44) 3518-2766 Cascavel - (45) 3333-2844 Cianorte - (44) 3619-8123 Cornélio Procópio – (43) 3520-5116 Curitiba - (41) 3326-2347 Dois Vizinhos - (46) 3581-5155 Foz do Iguaçu – (45) 3520-4008 Francisco Beltrão – (46) 3520-4922 Goioerê - (44) 3521-8675 Guarapuava - (42) 3621-7623 Ibaiti - (43) 3546-8129 Irati – (42) 3421-2241 Ivaiporã - (43) 3472-5745 Jacarezinho - (43) 3511-4229 Laranjeiras do Sul – (42) 3635-8908 Loanda - (44) 3425-8111 Londrina - (43) 3371-1341 Maringá – (44) 3218-7134 Paranaguá – (41) 3420-7207 Paranavaí – (44) 3421-1948 Pato Branco - (46) 3220-5333 Pitanga – (42) 3646-8327 Ponta Grossa - (42) 3219-5404 Telêmaco Borba – (42) 3271-3721 Toledo - (42) 3379-7200 Umuarama – (44) 3621-8647 União da Vitória – (42) 3521-1808 Wenceslau Braz - (43) 3513-1104